## 深圳市人才一体化综合服务平台

# 组织市属评委会开展评审并核准 通过人员专业技术资格 操作手册 (个人和单位)

深圳市人力资源和社会保障局

2020年12月

目 录

| 第一章 | 概述3                      |
|-----|--------------------------|
| 第二章 | 个人申报17                   |
| 第三章 | <b>单位评前审核</b> 28         |
| 第四章 | <b>单位评前/评后公示名单表打印</b> 33 |
| 第五章 | <b>单位评前公示</b> 35         |
| 第六章 | 日常工作部门审核37               |
| 第七章 | 个人缴费                     |
| 第九章 | 证书查询与打印                  |

### 第一章 概述

### 1.1 业务简介

根据深圳市 2020 年度职称评审工作的通知(深人社发(2020)61号) (http://hrss.sz.gov.cn/tzgg/content/post\_8374416.html)要求,专业技 术人才组织市属评委会开展评审并核准通过人员专业技术资格业务开始申报, 业务申报系统为深圳市人才一体化综合服务平台。

#### 1.1.1 申报安排

(一)按照我省 2020 年度职称评审工作部署,我市各系列市属各职称评审委员会职称申报受理时间为 2020 年 12 月 30 日至 2021 年 1 月 24 日。其中:

1.2021年1月24日24时前,申报单位须在申报系统中将申报记录提 交职称评审委员会办公室受理。在此时点前,未提交至职称评审委员会办公室 的申报记录无法继续申报本年度职称评审。

2. 申报材料提交至相应职称评审委员会办公室,并完成职称评审费的缴费。申报材料提交、评审费缴交的时点和要求,以及其他有关申报事项,请查阅各职称评审委员会办公室官方网站发布的评审工作通知,或咨询各评委会办公室(市属职称评审委员会一览表详见附件1)。其中评审费按《关于转发省物价局、省财政厅〈关于调整专业技术资格评审费标准的复函〉的通知》(粤人发〔2007〕35 号)规定收取。

3. 对于国家已出台职称制度改革指导意见,而我省正在制定改革实施方案的农业技术人员系列,具体申报时间以其职称评审委员会通知为准。

(二)各市属职称评审委员会均统一在深圳市人才一体化综合服务平台(https://hrsspub.sz.gov.cn/rcyth/website/)受理申报。

(三) 2020年我市中小学教师系列、卫生系列、医药行业人才、会计专业人员、中等职业学校教师职称评审具体事项另行发文通知。其中:

3

中小学教师系列正高级职称评审申报详见《深圳市人力资源和社会保障局深圳市教育局关于做好 2020 年度中小学正高级教师职称申报评审工作的通知》(深人社发〔2020〕52 号)。

2. 卫生系列职称评审申报详见《深圳市卫生健康委员会 深圳市人力资源和社会保障局关于做好 2020 年度卫生系列高级职称评审工作的通知》(深卫健发(2020)66号)。

 3. 会计专业人员职称评审通知由深圳市人力资源和社会保障局、深圳市 财政局联合印发。

4. 中等职业学校教师职称评审按照我省统一部署开展。

5. 医药行业人才职称评审通知由深圳市人力资源和社会保障局、深圳市市场监督管理局联合印发。

(四)经省人力资源社会保障厅备案的高校、自主评审试点单位,按所 备案的政策和进度安排推进。经我局备案的自主评审单位,按照有关规定报备 后组织实施。

#### 1.1.2 申报评审条件

(一)按照《广东省人力资源和社会保障厅关于印发广东省职称评审管
 理服务实施办法及配套规定的通知》(粤人社规(2020)33号)要求,申报人
 应当为本单位在职的专业技术人才,公务员、离退休人员不得申报参加职称评
 审。事业单位工作人员受到记过以上处分的,在受处分期间不得申报参加职称
 评审。

(二)职称评审条件按照国家和省现行的职称政策规定和评审标准条件执行。结合国家和省深化职称制度改革分系列推进的部署安排,国家已出台改革指导意见的中小学教师、技工院校教师、工程技术人才、会计人员、自然科学研究人员、经济人员、中等职业教师、农业技术人员、文物博物专业人员、统计专业人员、档案专业人员等系列,按国家基本标准条件和省职称评价标准条件执行,资历年限计算截止时间为2020年12月31日,具体要求以各职称评审委员会评审通知为准。我省暂未出台职称评价标准条件的,待省出台标准条件后再组织开展评审。

高校和自主评审单位职称评审条件按照经备案的标准条件执行。医药行 业人才职称评审条件按照省医药行业专业技术人才职称评价改革方案相关要求 执行。

其余系列 2020 年职称评审仍暂执行 1998 年以来省颁布的高、中级专业 技术资格条件,资历年限计算截止时间为 2020 年 8 月 31 日。

申报材料的时效截至 2020 年 8 月 31 日,其后取得的业绩成果、学术成 果等,不作为评审的有效材料。

(三)申报初次职称考核认定的,按照《广东省初次职称考核认定规定》(粤人社规〔2020〕33 号)规定执行。

(四)在除法律法规对学历要求有规定的系列(专业)外,在我市职称 评审工作中,技工院校中级技工班毕业生与中专学历人员同等对待,高级工班 毕业生与大专学历人员同等对待,预备技师(技师)班毕业生与本科学历人员 同等对待。

(五)职称外语、计算机应用能力不作统一要求,确需评价外语、计算机能力水平的,由用人单位在职称推荐申报环节增加相关要求。在申报评审时不要求提供职称外语、计算机应用能力考试成绩。

(六)继续教育条件按照《广东省专业技术人员继续教育条例》和相关 政策规定执行。

根据省人力资源社会保障厅《关于我省专业技术人员继续教育工作几个 具体问题答复口径的通知》(粤人社办〔2018〕227 号)要求,申报 2020 年度 职称评审只需提供 2020 年度(自 2020 年 1 月 1 日起)的继续教育材料。

### 1.2 系统功能简介

职称评审业务在系统进行全流程申报、审核,系统的申报流程与业务审核流 程如下:

1. 个人申报:个人按要求填报信息,上传材料后提交到单位;

单位审核:用人单位对个人填报的信息和材料进行审核,业务填报信息有误,可以退回个人修改,如果单位核实无误,则可提交单位进行评前公示;

5

4位评前公示:用人单位打印评前公示表,填写开始公示时间、结束
 公示,在业务办理时限内完成公示可提交日常工作部门审核;

 日常工作部门评前审核:日常工作部门对申请人提交的业务进行预 审,业务填报信息有误,可以退回个人修改,如果审核同意,则进入待缴费环 节;

5. 网上支付: 个人可在系统扫描二维码进行缴费, 或是自行打印缴费通 知书, 并按缴费通知书的要求进行缴费, 缴费完成后进入待评审环节;

6. 专家评审:专家按要求进行评审;

单位评后公示:单位打印评审通过人员信息进行公示,填写公示开始
 时间、结束时间及公示意见,通过后由日常工作部门公示;

 8. 日常工作部门评后审核:日常工作部门对单位提交通过公示人员进行 审核,填写审核意见后,提交业务权属部门受理;

9. 业务权属部门受理审核审批:业务权属部门在业务承诺时间内对申请 人提交的业务进行受理审核审批。

10. 业务权属部门制证:审批通过后,由业务权属部门在系统制证。

11. 个人自行查询打印证书:通过广东省职称管理系统

(http://www.gdhrss.gov.cn/gdweb/ggfw/web/pub/ggfwzyjs.do)查询并打 印《广东省职称证书》

本文主要针对个人申报、单位审核、单位评前公示、网上四个环节的系统操作进行说明。

#### 1.3 系统运行环境

关于您的电脑和浏览器兼容性问题:

1. 建议使用 win7 以上操作系统,谷歌 Chrome 浏览器访问本系统,如使用 其他操作系统和浏览器,可能会有兼容性问题。

2. 申报系统需要以 PDF 格式输出报表,请安装 PDF 官方软件。

#### 1.4 系统用户与系统地址

6

#### 1.4.1 系统用户简介

申报系统用户主要分为个人用户、单位用户:

▶ 个人用户: 个人可在系统发起职称评审申报业务。

▶ 单位用户:单位对个人填报的信息和材料进行审核与公示。

#### 1.4.2 个人和单位用户注册地址

深圳市人才一体化综合服务平台支持如下两种类型的用户,如果已注册其 中一种,则可直接登录一体化系统。如果没有,请先注册用户。如果已经注册过, 但是忘记用户名或密码,请在申请注册的系统中进行找回。

1. 深圳人社局社会统一用户(简称人社局 SUUM 用户)注册、找回用户密码的地址:

https://sipub.sz.gov.cn/suum/goLoginNew.do

sipub.sz.gov.cn/suum/goLoginNew.do

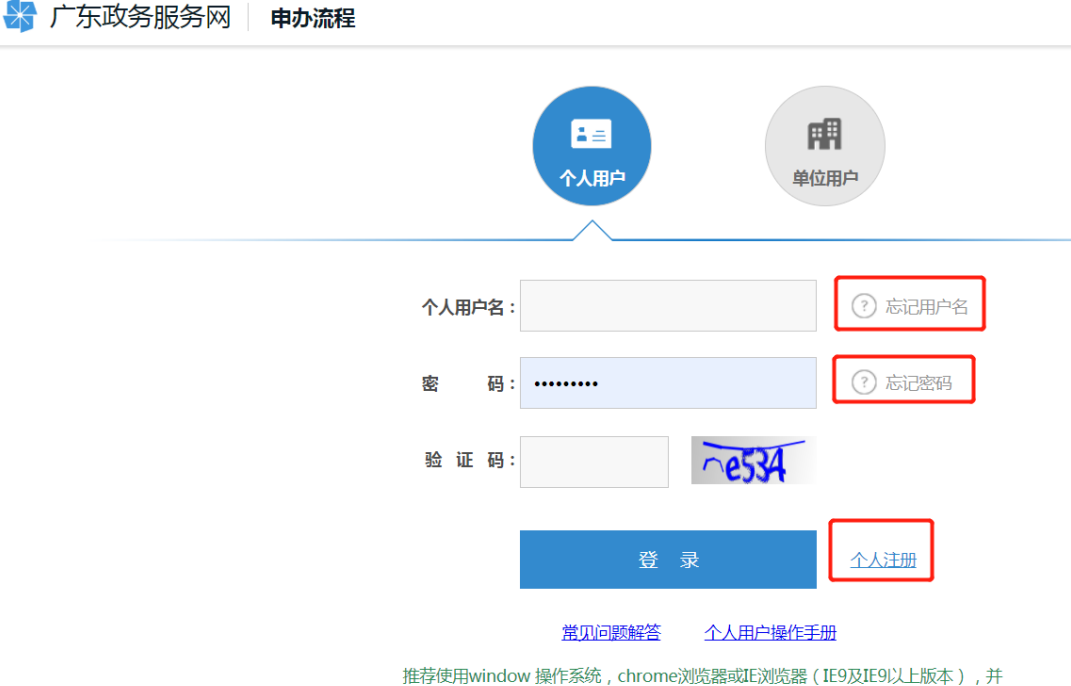

推荐使用window 操作系统,chrome浏览器或正浏览器(IE9及IE9以上版本),并 设置兼容性视图屏幕分辨率设置为1024\*768或以上

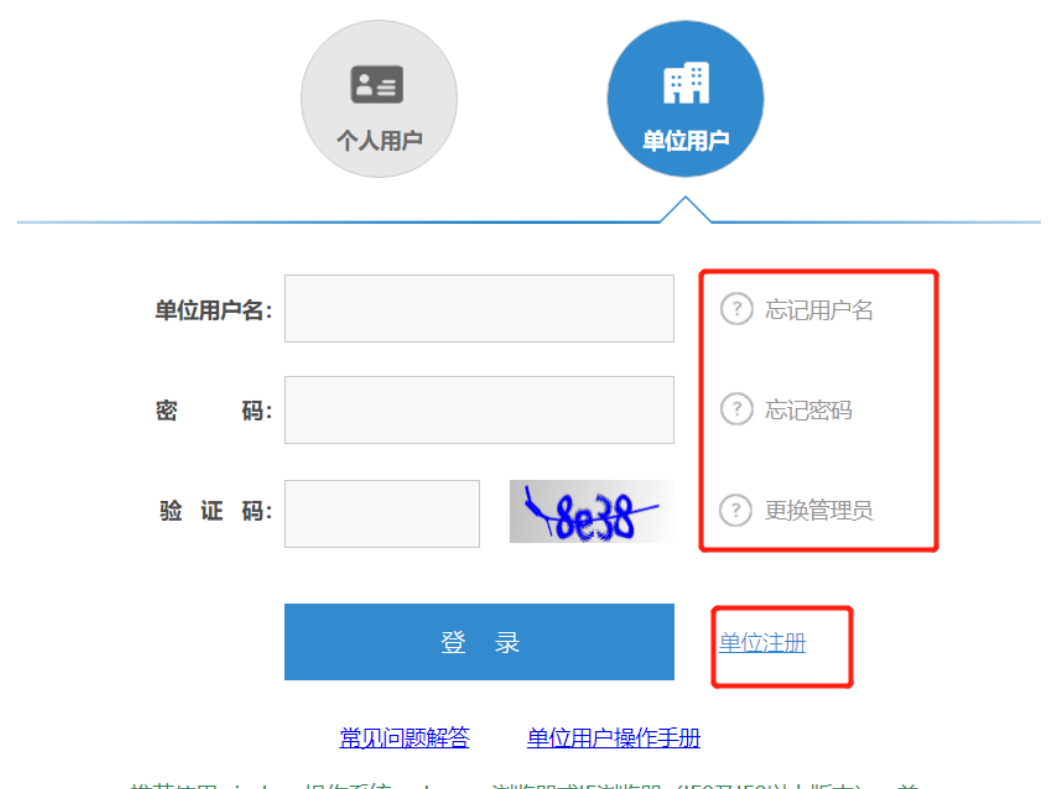

推荐使用window 操作系统, chrome浏览器或IE浏览器(IE9及IE9以上版本), 并设置兼容性视图屏幕分辨率设置为1024\*768或以上

### 2. 广东省政务服务网统一用户注册、找回用户密码的地址:

http://www.gdzwfw.gov.cn/

点击右上角的【登录】,进入个人登录、个人注册、找回用户名和密码的页 面:

| http://v                                    | www.gdzwfw.gov.cn/ |        |        |           | 1.10   | ac da seren a |      |   | -    | - 0   | ) 搜索    |      |    |
|---------------------------------------------|--------------------|--------|--------|-----------|--------|---------------|------|---|------|-------|---------|------|----|
| 务服务网                                        | ×                  | A-8-4- |        | E = 2 - 4 | with a |               | 8418 | - | sec. |       | A       |      |    |
| ▲ CTU-MERCENTER<br>「东政务服务网 「东省 1998区(#KB)」。 |                    |        |        |           |        |               |      |   |      |       |         |      |    |
|                                             | *                  | 广东政务服务 | 時間 「东行 | 省切除区域和部   |        |               |      |   | 国家政治 | 5服务平台 | 广东省人民政府 | 帮助中心 | 登录 |

| 正在登录到 广东省统一身份认证平台                     |                               |  |  |  |  |  |  |
|---------------------------------------|-------------------------------|--|--|--|--|--|--|
| 个人登录                                  | 法人登录                          |  |  |  |  |  |  |
| 请输入账号                                 |                               |  |  |  |  |  |  |
| 请输入密码                                 |                               |  |  |  |  |  |  |
| 请输入验证码                                | 3819                          |  |  |  |  |  |  |
| 立即注册                                  | 找回密码/账户                       |  |  |  |  |  |  |
| 證                                     | 큣                             |  |  |  |  |  |  |
| 其他登录                                  | 录方式 —————                     |  |  |  |  |  |  |
| 微警认证   政务服务APP<br>国家政务服务 <sup>3</sup> | 粵省事认证   数字证书<br>平台账号登录        |  |  |  |  |  |  |
| 主办: 广东省人民政府办公厅 承<br>咨询电话: 12345 如有[   | 办: 数字广东网络建设有限公司<br>问题,请前往用户帮助 |  |  |  |  |  |  |

| 正在登录到 广东省统一身份认证平台                      |                        |  |  |  |  |  |  |  |
|----------------------------------------|------------------------|--|--|--|--|--|--|--|
| 个人登录                                   | 法人登录                   |  |  |  |  |  |  |  |
| 法人包括企业、个体工商户、政府机关                      | 关、社会团体等                |  |  |  |  |  |  |  |
| 请输入账号                                  |                        |  |  |  |  |  |  |  |
| ① 请输入账号                                |                        |  |  |  |  |  |  |  |
| 请输入密码<br>                              |                        |  |  |  |  |  |  |  |
| 请输入验证码                                 | -1541-                 |  |  |  |  |  |  |  |
| 立即注册                                   | 找回密码/账户                |  |  |  |  |  |  |  |
| 受录                                     |                        |  |  |  |  |  |  |  |
| —————————————————————————————————————— | S 🕈 °, 🕲 🌢             |  |  |  |  |  |  |  |
| 电子营业执照   政务服务APP  <br>国家政务服务平台账号登      | 数字证书<br><sup>}</sup> 录 |  |  |  |  |  |  |  |

#### 1.4.3 系统授权与业务审核权限授权

对于个人用户,无需授权,只要是成功注册的实名用户,均可登录系统办理 业务。对于单位用户,系统用户角色又分为单位管理员和单位经办人。单位管理 员可以查看所有业务,无需授权,但是单位经办人需由单位管理员对系统与业务 进行授权才可以操作。

单位管理员只可以通过人社局 SUUM 系统进行注册,广东省政务服务网的单位用户无法区分单位管理员和经办人,系统将省单位用户视同为单位经办人用户。单位经办人用户需请单位管理员用户登录系统进行授权。对经办人授权又分为登录系统授权和业务事项授权:

- 1. 单位经办人登录系统授权:登录系统授权在 SUUM 系统中授权,授权地址
- 为**:**

https://sipub.sz.gov.cn/suum/goLoginNew.do

| 经办人管理 | 安全中心  |          |        |          |          |                |
|-------|-------|----------|--------|----------|----------|----------------|
|       | 经办人管理 | 经办人管理    |        |          |          |                |
|       | 经办人管理 | 姓名:      | 户名:    | 用户状态: 全部 |          | ▶ 查询           |
|       |       | 新增修改重置密码 | 主销     |          |          |                |
|       |       | 用户名 姓    | 名 证件类型 | 证件号      | 用户状态     | 授权系统           |
|       |       |          | 居民身份证  | 4 271 07 | 正常       | 授权系统           |
|       |       |          | 居民身份证  | 3. )1    | 正常       | 授权系统           |
|       |       |          | 居民身份证  | 4: 11 7  | 正常       | 授权系统           |
|       |       |          | ;居民身份证 | 4 30     | 正常       | 授权系统           |
|       |       | hi ia    |        | 34 191   | 4 27 634 | +111-11-12-1/六 |

选择深圳人才一体化系统进行授权

| 经办人管理 | 经办人 查看授权系统列表                   |
|-------|--------------------------------|
| 经办人管理 | 已授权系统名称:<br>新增授权 删除授权 全选 反选 返回 |
|       | 已授权系统名称                        |
|       | ☑ 深圳人才一体化系统                    |

2. 单位经办人业务事项授权:业务事项授权在人才一体化平台进行授权。
 授权地址为: <u>https://hrsspub.sz.gov.cn/rcyth/website/#/type</u>

单位管理员登录深圳市人才一体化综合服务平台,在用户中心的权限管理 中,对经办人进行业务事项的授权和菜单授权。

| 🛃 广东          | 资网 用户中心                                                                                                    | (单位)                                                              |                                                                                                    |                    | 、欢迎您 用户中心 ペー |        |                   |  |
|---------------|----------------------------------------------------------------------------------------------------|-------------------------------------------------------------------|----------------------------------------------------------------------------------------------------|--------------------|--------------|--------|-------------------|--|
| <b>登</b> 录时间: | 2020 07 -                                                                                                    | 30 21:06:43                                                       | encote                                                                                                    | NIGLER<br>South St | ante Aleman  |        | <b>h</b> tta Erra |  |
| 首页            | 权限                                                                                                    | <sup>君管理</sup>                                                    |                                                                                                    |                    |              |        | 账户管理              |  |
| 单位信息          | #                                                                                                    | 用户名                                                               | 姓名                                                                                                    | 身份证号               | 用户身份         | 状态     | 授权                |  |
| 单位事项 >        | 1                                                                                                    | c                                                                 | a de la companya de la companya de la |                    | 管理员          | 正常     | •                 |  |
| 维护管理          | 2                                                                                                    | Z                                                                 |                                                                                                    | 4 331 3141         | 经办人员         | 正常     | <b>O</b>          |  |
| 权限管理          | 3                                                                                                    | у 7                                                               |                                                                                                    | 4 7                | 经办人员         | 正常     | 0                 |  |
|               | 4                                                                                                    | у                                                                 |                                                                                                    | 34 /3              | 经办人员         | 正常 乞 🕈 | °, 🕲 🍨 🔤 🐁 🕈 😫    |  |
| 人员管理          |                                                                                                    | 业务授权                                                              | 功能菜单授权                                                                                                    | ζ                  |              |        |                   |  |
| 集体缴费          |                                                                                                    |                                                                   | 激励                                                                                                    |                    |              |        |                   |  |
| 维护管理          | >                                                                                                    | <ul> <li>▶ □ 博士后</li> <li>▶ ✓ 专技人才</li> <li>▶ □ 人才服务机构</li> </ul> |                                                                                                    |                    |              |        |                   |  |
| 权限管理          |                                                                                                    |                                                                   |                                                                                                    |                    |              |        |                   |  |
|               | 文政官注       -       职业技能培训补贴         -       技工学校         -       职业技能鉴定         -       民办职业培训机构         -       职业技能鉴定机构 |                                                                   |                                                                                                    |                    |              |        |                   |  |

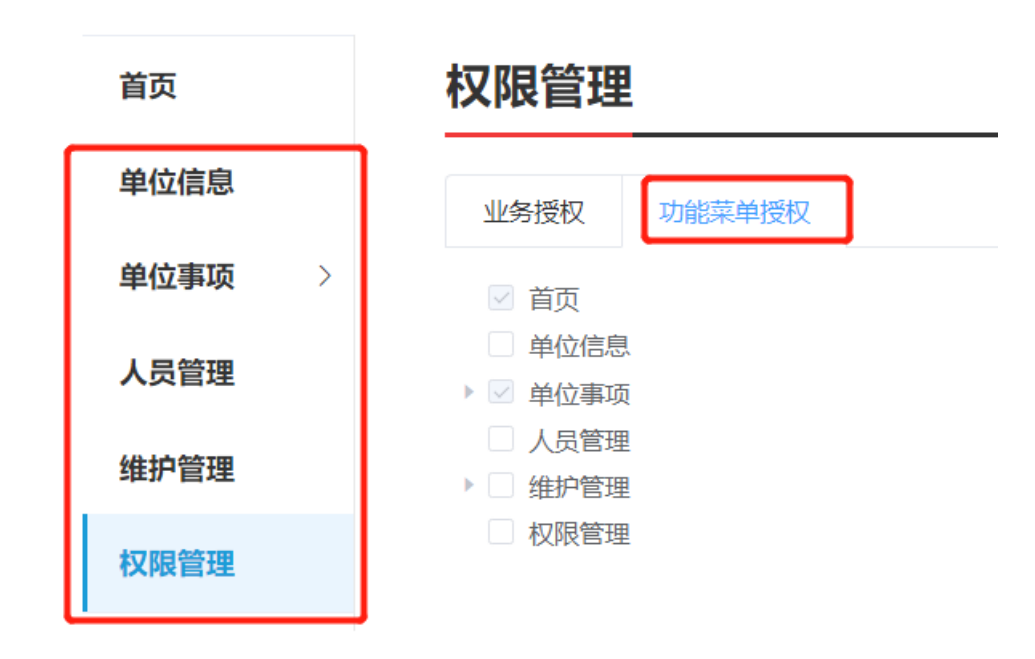

### 1.4.4 人才一体化业务申报登录地址

人才一体化系统登录首页地址为:

https://hrsspub.sz.gov.cn/rcyth/website/#/login

1. 如果您注册的用户为深圳人社局社会统一用户,则可以在人才一体化的登录页面直接输入账号和密码登录:

|                  | 个人登录             | 1                |            | 单位登录   | ī |
|------------------|------------------|------------------|------------|--------|---|
| <del>月</del> 洲人个 | 请输入个人            | 账号               |            |        |   |
| 密码               | 请输入密码            | 1                |            |        |   |
| 验证码              | →                | 向右拖动             | 滑块填充       | 拼图     |   |
|                  | 请谨慎输入用<br>密码连续错误 | 1户名和密码<br>45次后账号 | 马,<br>将被锁定 | 1小时!   |   |
|                  | 个人登录             |                  |            | 务网认证入口 |   |
|                  | ערבי             | ערעטעאטי ני      |            |        |   |

|      | 个人登录 <b>单位登录</b>                    |
|------|-------------------------------------|
| 单位账号 | 请输入单位账号                             |
| 密码   | 请输入密码                               |
| 验证码  | → 向右拖动滑块填充拼图                        |
| ſ    | 请谨慎输入用户名和密码,<br>密码连续错误5次后账号将被锁定1小时! |
| l    | 单位登录    省政务服务网认证入口                  |
|      | 注册 忘记用户名 忘记密码                       |

3. 如果您注册的是广东省政务服务网统一用户,则点击【省政务服务网 认证入口】,系统跳转到省登录入口,在省系统登录入口输入省统一用户用户 和密码,登录后系统会自动跳转到深圳市人才一体化系统。

| 1              | <b>泰登人</b>       |                     | 单位登录  | L |
|----------------|------------------|---------------------|-------|---|
| -<br>个人账号<br>- | 请输入个人            | 是                   |       |   |
| 密码             |                  |                     |       |   |
| 验证码            | →                | 向右拖动滑块填充            | ō拼图   |   |
| 10             | 青谨慎输入用<br>密码连续错误 | 户名和密码,<br>5次后账号将被锁5 | ≣1小时! | _ |

| ,    | 个人臺           | 登录              | 单位登录       |         |  |  |
|------|---------------|-----------------|------------|---------|--|--|
| 单位账号 | 请输            | 入单位账号           |            |         |  |  |
| 密码   | 请输            | 入密码             |            |         |  |  |
| 验证码  | $\rightarrow$ | → 向右拖动滑块填充拼图    |            |         |  |  |
|      | 请谨慎<br>密码连    | 输入用户名和密续错误5次后账号 | 码,<br>号将被锁 | 定1小时!   |  |  |
|      | 单位            | 立登录             | 省政务        | 服务网认证入口 |  |  |
|      |               | 注册 忘记用          | 沪名         | 忘记密码    |  |  |

### 1.4.5 个人业务的报送单位

个人业务的报送单位默认为社保缴交单位,如果系统获取不到社保缴交单位,或是业务需要报送给其他单位,则需要联系单位将申报人的姓名和身份证号 码加入到单位的人员列表中。

单位用户登录系统,进入人员管理,下载导入模板,填好申请人的姓名和身份证号码保存之后,点导入人员将人员信息导入即可。

|        |      |      |          | - Meth Lass Syle 1.1 |      |           |
|--------|------|------|----------|----------------------|------|-----------|
| 首页     | 人员管理 |      |          |                      |      | 导入模板 导入人员 |
| 单位信息   | 姓名   | 证件号码 | 搜索 重要    | t                    |      |           |
| 单位事项 > |      |      |          |                      |      |           |
|        | 姓名   | 证件类型 | 证件号码     | 创建时间                 | 创建用户 | 操作        |
| 维护管理   | QL.  | 身份证  | 3 119800 | 2019-12-06           |      | 册师余       |
| 权限管理   | 鸿    | 身份证  | 440.     | 2019-12-23           | ž.   | 1949-k    |
|        | à    | 身份证  | 64r 0925 | 2019-12-23           | 20   | 9909s     |

### 1.5 关于职称评审政策有关业务咨询问题

1、如您对职称相关政策还不了解请先认真查阅: 我局官方网站——专题专
 栏——专业技术资格模块相关信息

2、如您查阅了该评审文件后,还不清楚的,请查阅: 我局官方网站——专题专栏——专业技术资格——通知公告栏目中"关于开展 20XX 年度专业技术资格评审工作通知"及其附件中有关政策简要说明。

3、如您在查阅了上述文件后,仍然不清楚,请拨打:12333,或与深圳市属 各评委会日常工作部门联系,可通过查阅: 我局官方网站——专题专栏—— 专业技术资格——通知公告栏目中"关于开展 20XX 年度专业技术资格评审工 作通知"附表中各评委会的电话进行咨询。

### 1.6 关于申报人申报、单位审核的遇到的技术性问题

1、请自行查阅系统操作手册。

2、如还不能解决,请拨打业务咨询电话:12333 或技术支持电话: 88892919 或联系各评委会日常工作部门。

### 第二章 个人申报

#### 3.1 个人申报流程

 进页面,可查看业务"申请条件"、"温馨提示"、"申报材料清单"、
 "经办人基本信息"申报说明;在申报材料清单模块中可查看业务所需要的申报 材料清单,点击右方的折叠按钮展开或收起材料清单,点击"查看要求"可查看 附件材料的相关说明。

了解业务情况后,需要认真阅读承诺内容,并勾选"本人已阅读并同意"
 申报承诺,单击【下一步】进行申报。

 【基本信息】填写:标\*号信息项,为必填项;其中,"现参保单位"、
 "现参保单位组织机构码"系统自动获取现参保单位;"国籍"为中国时,必须 填写"户籍"、"民族"、"政治面貌"。

### 组织市属评委会开展评审并核准通过人员专业技术资格

| 基本信息    |       |            | ~       |
|---------|-------|------------|---------|
| * 姓名    |       | *性别        |         |
| * 证件类型  |       | 证件号码       |         |
| 出生日期    |       | *联系电话      |         |
| * 国籍    | 清辺祥 ~ | *参加工作时间    | 首 请输入内容 |
| 现参保单位   |       | 现参保单位组织机构码 |         |
| * 现工作单位 | 请输入内容 | 电子邮箱       | 请输入内容   |

 【教育经历】(必填)信息填写,标\*号信息项,为必填项,操作方式可 按下图中数字顺序

1) 点击【新增】弹出信息填写框;

2) 学历证书编号需输入正确学历证书编号,点击【获取】,系统自动 根据学历信息获取"毕业学校"、"入学时间"、"毕业时间"、"学历层次"、 "专业名称"、"学习形式"信息;所有信息项支持手动选择填写;获取信息 可修改,除获取方式同时支持手工输入; 申报考核认定时,教育经历必须有一条"是否以该学历申报职称评审"选择"是"的数据;

3) 填写完成,点击【保存】;

| 教育经历   | ł                 |             |         |                                      |                  |                 |         |                  | $\sim$       |
|--------|-------------------|-------------|---------|--------------------------------------|------------------|-----------------|---------|------------------|--------------|
| 毕业学校   | 入学时间 毕业时          | 何 学历证书编号    | 学位名称    | 专业名称                                 | 学历层次             | 学习形式            | 学历取得地区  | 是否以该学历申<br>请职称评审 | a<br>操作      |
| 填写说明:语 | 请输入学,<br>* 学历证书编号 | 历证书编号获取学历信息 | (不是学位证书 | 编号), 如获取失败<br>2<br><sub>获取2s</sub> * | 青手动填写。<br>毕业学校 中 | 国协利             |         |                  | ❶+ 新増        |
| 工作经    | *入学时间             | 2002-09-01  |         | * 박                                  | 业时间 📄 20         | 05-07-15        |         |                  | ~            |
| 开始时间   | 学历层次              | 博士研究生       | ~       | * 🕏                                  | 业名称 外科           | Ž               |         | E明人              | 操作           |
| 填写说明:从 | * 学历取得地区          | 请选择学历取得地区   | ~       | * 33                                 | 习形式 全日約          | 制               | ~       |                  | + 新増         |
| 专业行    | * 学位名称            | 请选择学位名称     | ~ .     | 是否以该学历申请                             | 职称评<br>审 请选择     | 译是否以该学历申        | 清职称评1 ~ |                  | $\checkmark$ |
|        |                   |             |         |                                      |                  | <sup>3</sup> 保存 | 关闭      | 调人               | 操作           |

4) 填写完成后列表上可删除及编辑已保存信息。

| 教育经历         |            |            |        |      |      |       |      |        |                  | ~    |
|--------------|------------|------------|--------|------|------|-------|------|--------|------------------|------|
| 毕业学校         | 入学时间       | 毕业时间       | 学历证书编号 | 学位名称 | 专业名称 | 学历层次  | 学习形式 | 学历取得地区 | 是否以该学历申<br>请职称评审 | 操作   |
| 中国协和医科大<br>学 | 2002-09-01 | 2005-07-15 |        | 学士   | 外科学  | 博士研究生 | 全日制  | 大陆     | 是                | 编辑删除 |
|              |            |            |        |      |      |       |      |        |                  | + 新増 |

5. 【工作经历】(必填)、【专业行业组织职务】信息填写:两个子集信息都是以列表方式进行新增,操作方式可按下图中数字顺序。

- 1) 点击【新增】,弹出信息填写框;
- 2) 填写具体的经历信息;
- 3) 填写完成,点击【保存】,如需清除已填写信息点击【重置】;

| 工作经历      |                                            |                   |     |            |     | $\sim$ |  |
|-----------|--------------------------------------------|-------------------|-----|------------|-----|--------|--|
| 开始时间      | 结束时间                                       | 在何地、何单位( 部门)从事何工作 | 任何职 | 主要专业技术工作内容 | 证明人 | 操作     |  |
|           |                                            |                   |     |            |     | 1 + 新增 |  |
| 填写说明:从参加工 | 写说明:从参加工作开始填写,重要兼职亦应填写,除特殊情况外所列名项时间段应前后衔接。 |                   |     |            |     |        |  |

|                             | 2 录入信息                                             | ×  |
|-----------------------------|----------------------------------------------------|----|
| * 开始时间                      |                                                    |    |
| 结東时间                        |                                                    |    |
| 在何地、何单位<br>* ( 部门)从事何工<br>作 | 请输入在何地、何单位(部门)从事何工作                                |    |
| * 任何职                       | 请输入任何职                                             |    |
| 主要专业技术工作内容                  | 请输入主要专业技术工作内容(200字以内)<br><b>主要专业技术工作内容,限200字以内</b> | li |
| * 证明人                       | 请输入证明人                                             |    |
|                             | 保存重置                                               |    |

4) 填写完成后列表上可删除及编辑已保存信息。

| 工作经历       |      |                   |     |            |      | ~    |
|------------|------|-------------------|-----|------------|------|------|
| 开始时间       | 结束时间 | 在何地、何单位( 部门)从事何工作 | 任何职 | 主要专业技术工作内容 | 证明人  | 操作   |
| 2015-12-02 |      | <u>*</u>          |     | 主要         | 0.00 | 编辑删除 |
|            |      |                   |     |            |      | + 新増 |

6. 【现专业技术资格职务信息】填写:现专业技术资格职务信息是重要 申报信息,需如实填写。请申报人根据对应关系申报相应职称,其中"现从事 专业(学科)"、"从事本专业或相近专业工作累计(年)"必填;如确实无 现职业资格/职称,可不填其它项,否则必填。

 $\sim$ 

| 现专业技术资格职务信息 |
|-------------|
|-------------|

| 1.我省现已建立专业技术人员职业资格与职称对应关系,请各位申报人根据对应关系申报相应职称。<br>2.省外取得职称特指非广东省各级职称管理部门核发的职称证书。(不包括全国统一考试取得的职业资格证书,如:会计师、经济师) |                   |                         |         |  |  |  |
|----------------------------------------------------------------------------------------------------|-------------------|-------------------------|---------|--|--|--|
| 现资格类型                                                                                                    | 职业资格              | 取得时间                    | 茴 请输入内容 |  |  |  |
|                                                                                                    |                   |                         |         |  |  |  |
| 现职业资格名称                                                                                                    | 请输入现职业资格名称        | 现资格取得方式                 | 请选择     |  |  |  |
|                                                                                                    |                   |                         |         |  |  |  |
| 现职业资格对应的职<br>称系列                                                                                              | 请选择现职业资格对应的职称系列 ~ | 现资格证书发证单位               | 请输入内容   |  |  |  |
|                                                                                                    |                   |                         |         |  |  |  |
| 现职业资格对应的职<br>称级别                                                                                              | 请选择现职业资格对应的职称级别 ~ | 现任何职务                   | 请输入内容   |  |  |  |
|                                                                                                    |                   |                         |         |  |  |  |
| * 现从事专业(学科)                                                                                                   | 请输入内容             | * 从事本专业或相近专<br>业工作累计(年) | 请选择 ~   |  |  |  |
|                                                                                                    |                   |                         |         |  |  |  |
| 聘现专业技术职务时<br>间(年月日)                                                                                           | 茴 请输入内容           | 是否属省外取得职称               | 请选择 ~   |  |  |  |
| 1-5(-1-75 1=17                                                                                                |                   |                         |         |  |  |  |

#### 现专业技术资格职务信息

| 1.我省现已建立专业技术<br>2.省外取得职称特指非广 | 人员职业资格与职称对应关系,请各位申报人根据对应关系申报相应职税<br>东省各级职称管理部门核发的职称证书。(不包括全国统一考试取得的即 | r。<br>R业资格证书,如:会计师      | ī、经济师 ) |
|------------------------------|----------------------------------------------------------------------|-------------------------|---------|
| 现资格类型                        | 职称                                                                   | 取得时间                    | 箇 请输入内容 |
| 现职称系列                        | 请选择现职称系列 ~                                                           | 现资格取得方式                 | 请选择 >   |
| 现职称级别                        | 请选择现职称级别 ~                                                           | 现资格证书发证单位               | 请输入内容   |
| 现职称名称                        | 请选择现职称名称 ~                                                           | 现任何职务                   | 请输入内容   |
| *现从事专业(学科)                   | 请输入内容                                                                | * 从事本专业或相近专<br>业工作累计(年) | 请选择     |
| 聘现专业技术职务时<br>间(年月日)          | 首 请输入内容                                                              | 是否屋省外取得职称               | 请选择 >   |

7. 【申报的专业技术资格信息】填写: 同一申报人在当年度不可重复申 报同一系列的不同专业; 申报类型包括"普通申报"、"破格申报"、"转系 列(专业)申报"、"考核认定"及"省外(中央单位)职称确认",不同申 报类型对应不同的申报要求,申报人根据自身情况对应选择;系统自动根据所 填信息获取评审委员会及日常工作部门;选择评委会后可点击相关公告后的链 接查看当年度评委会评审通知;"有无同时或不同时申报其他系列(专业)资格 及其名称"信息项必填,该项涉及诚信申报,如有请按说明详细填写;如申报 专业要求以考代评或考评结合,需填写【专业实践能力考试成绩】;

| <ol> <li>1.符合广东省职称评价标准要求的申报人员可选择普通申报;</li> <li>2.破稽申报时,電上传《广东省深圳市职场破稽申报推荐表》或其他破稽申报资格证明材料。</li> <li>3.转换岗位的专业技术人才在现岗位工作漏1年以上,可选择"转系列(专业)申报"申报现岗位同级别对应职称。</li> <li>4.符合《广东省初次职称考核认定规定》(电人社规(2020)33号)规定条件的专业技术人员,可按考核认定类型申报,对提交业绩材料的类型,数量无硬性要求。申请人应提交能够真实反映本人<br/>业绩能力水平的价证材料。</li> <li>5.劈区域、跨单位流动专业技术人才将本人省外职称证书换发为我省职称证书的,申报受型请选择省外(中央单位)职称确认申报职称重新评审,申报程序、材料与普通申报相同。</li> </ol> |                 |           |  |  |  |  |
|----------------------------------------------------------------------------------------------------|-----------------|-----------|--|--|--|--|
| * 申报类型                                                                                                    | 请选择 ~           | *评审的资格评委会 |  |  |  |  |
| *评审的资格系列                                                                                                    | 请选择评审的资格系列 >    | *日常工作部门   |  |  |  |  |
| * 评审的资格级别                                                                                                    | 请选择评审的资格级别 >    | * 评委会年度   |  |  |  |  |
| *评审的资格名称                                                                                                    | 请选择 评审的资格名称 🗸 🗸 | * 申报开始时间  |  |  |  |  |
| *评审的资格专业                                                                                                    | 请选择评审的资格专业 >    | * 申报结束时间  |  |  |  |  |
|                                                                                                    |                 | 相关公告      |  |  |  |  |

考试通过人员输入有效准考证号,点击【获取】,系统自动获取考试信息,手工填写考试地点信息。

#### 专业实践能力考试成绩

| * 准考证号  | 0014545478887       |         | 获取                  |
|---------|---------------------|---------|---------------------|
|         | 请输入准考证号获取考试信息       |         |                     |
| *考试开始时间 | 2019-10-22 00:00:00 | *考试结束时间 | 2019-10-22 00:00:00 |
|         |                     |         |                     |
| * 考试科目  | 考试科目1               |         |                     |
|         |                     |         |                     |
| *科目成绩   | 90                  |         |                     |
|         |                     |         |                     |
| * 考试地点  | 深圳市人才园考试中心1号考场      |         |                     |

8. 【国内外进修情况】(非必填)、【完成继续教育任务情况】(必填)填写:参考第4点、5点操作。

 【业绩成果-项目情况】、【业绩成果-获奖情况】、【学术成果-论 文、著作、技术分析报告等】、【学术成果-专利及软件著作权】填写:除 【业绩成果-获奖情况】外,每其余各项都有不同的分类,申报人根据个人实 际情况,填写获现职称以来的相关信息,每一大项最多可先选三个作为该项的 代表作。填写操作如下

1) 点击【新增】, 弹出填写框;

2) 选择需填写的项目内容; 填写内容会根据所选项目变化;

3)填写完成项目内容点击,项目简介等大本文输入限 200 字;【保存】;

4) 填写完成后信息可进行修改、删除;

| 业绩   | 成果-项目情     | 况                     |          |           |   | $\sim$           |
|------|------------|-----------------------|----------|-----------|---|------------------|
| #    | 时间         | 业绩类                   | [20]     | 是否代表作     |   | 操作               |
|      |            |                       | 暂无数据     | 74        |   |                  |
| 填写说明 | :业绩材料有效期截至 | 本年度8月31日,晚于此时间生成的业绩不可 | J用于申报评审。 |           |   | <b>1</b><br>+ 新增 |
|      |            |                       |          |           |   | - 0 ×            |
|      |            |                       |          |           | × | +                |
| (2   | * 业绩类别     | 请选择                   |          |           | ^ |                  |
| ₫    |            | 专业技术工作项目 2<br>课题项目    | 选择填写对应项目 |           | - |                  |
|      |            | шжалы                 |          | ACHIVACIT |   | 操作               |

| *业绩类别                                                 | 专业技术工作项目                                                  |                    |                                    |                                                                                  | ~                    |       |
|-------------------------------------------------------|-----------------------------------------------------------|--------------------|------------------------------------|----------------------------------------------------------------------------------|----------------------|-------|
| *项目名称                                                 | 项目名称                                                      |                    |                                    |                                                                                  | $\odot$              |       |
| 项目级别(含校<br>级)                                         | 区县级                                                       |                    |                                    |                                                                                  | ~ 🛛                  |       |
| *项目角色                                                 | 主持                                                        |                    |                                    |                                                                                  | ~ 🛛                  | ł.    |
| * 开始时间                                                | 2014-12-10                                                |                    |                                    |                                                                                  | ${\oslash}$          |       |
| *结束时间                                                 | 2017-12-20                                                |                    |                                    |                                                                                  | $\odot$              |       |
| * 项目完成状态                                              | 已结题                                                       |                    |                                    |                                                                                  | ~ Ø                  |       |
| *是否代表作                                                | 是                                                         |                    |                                    |                                                                                  | ~ Ø                  | _     |
| * 项目简介                                                | 情输入项目简介<br>输入内容                                           | 限200字              |                                    |                                                                                  |                      | -     |
|                                                       | ·<br>「 日 体 人 丁 - 化 上 - つ                                  |                    |                                    |                                                                                  | //                   |       |
|                                                       | 项目 <b>间</b> )1个能力全                                        |                    |                                    |                                                                                  | <b>保存</b> 重置         | -     |
| 责成果-项目1                                               | AVELING TYPERASE<br>青況                                    |                    |                                    | 82/0+4                                                                           | <b>保存</b> 重置         | 47/4- |
| <b>责成果-项目</b><br>时间<br>2014-12-10 ; 201               | 取日間が かわ最よう空<br>青沢<br>7-12-20;                             | 业续类別<br>专业         |                                    | 是五代表作                                                                            | <b>保存</b><br>重置      | 操作    |
| <b>長成果-项目</b><br><b>时</b><br>2014-12-10;201<br>项目名称   | 現日間が作品の<br>青沢<br>7-12-20;<br>项                            | 业绩关别<br>专注         | 项目级别 ( 含校                          | 是<br>百代表作<br>是                                                                   | <b>保存</b><br>重置<br>、 | 操作    |
| <b>责成果-项目</b><br>时间<br>2014-12-10;201<br>项目名称<br>项目角色 | 東日間が作用に入空                                                 | 业绩关別<br>专 <u>1</u> | 项目级别 ( 含枝<br>级 )<br>开始时间           | 是否代表作<br>是 区 2014-12-10                                                          | <b>保存</b><br>重置<br>、 | 操作    |
| <b>長成果-项目</b>                                         | 取日間が PYFRE 入会<br>青沢<br>7-12-20 ;<br>項<br>主持<br>2017-12-20 | 业绩关闭<br>专 <u>1</u> | 项目级别 ( 含校<br>级 )<br>开始时间<br>项目完成状态 | <ul> <li>是否代表作</li> <li>是</li> <li>区</li> <li>2014-12-10</li> <li>已结節</li> </ul> | <b>保存</b><br>重置<br>、 | 操作    |

10. 【个人自我评价】填写: 申报人对照广东省各系列各专业职称申报条件填写相关内容, 最多不超过 500 字;

#### 个人自我评价

| 自评认为具备专业技术工作(能力)条件                               | 第几项                                                                                        |  |  |  |  |  |  |  |  |
|--------------------------------------------------|--------------------------------------------------------------------------------------------|--|--|--|--|--|--|--|--|
| 自评认为具备专业技术业绩成果条件                                 | 2                                                                                          |  |  |  |  |  |  |  |  |
| 第一项,本人XXXX业绩符合《XXXX》文作<br>第二项,本人XXXX业绩成查符合《XXXXX | 第一项,本人XXXX业绩符合《XXXX》文件所要求XXXX,具体如下: ·····<br>第二项,本人XXXX业绩成查符合《XXXXX》文件所要求XXXXX,具体如下: ····· |  |  |  |  |  |  |  |  |

11. 【工作负面情况说明】填写: 此项涉及诚信申报,申报人须如实勾选 负面情况,并填写详细说明。

#### 工作负面情况说明

| $\sim$ |
|--------|
|        |

| 获现职称以来专业技术工作中曾出  | 出现下列情况,请选择         |               |       |
|------------------|--------------------|---------------|-------|
| □ 论著─稿多投; □ 抄袭剽窃 | 论著; 3月用他人项目或署名;    | 因工作过失受到通报; 杜撰 | 实验数据; |
| 🗌 工程质量事故; 🔹 安全责任 | 事故; 🗌 教学事故; 🗌 严重医患 | 纠纷; 前述事故出现伤亡; |       |
| 利用单位责任人之便占用他人成果  | ; 医疗事故; 其他情况       |               |       |
| 2 无上述情况          |                    |               |       |
| 具体负面情况简要说明       |                    |               |       |
| £                |                    |               |       |
| 申请人对工作过失的陈述      |                    |               |       |
| 无                |                    |               |       |

12. 【申报下一环节信息】填写: 个人选择业务申报去向及所报送的用人 单位; 点击【下一步】, **上传业务材料附件**;

| 申   | 很下一环  |                   |  |
|-----|-------|-------------------|--|
|     | *报送去向 | 送単位审核             |  |
|     | 上一步   | 下一步 1             |  |
| 13. | 【附作   | +上传】/【报表打印】,操作如下: |  |

1) 点击【查看要求】,查看上传附件说明;

2)点击【上传附件】,弹出附件共享(即申报人在其他业务中曾有效使用过的附件信息)及本地上传,进行附件上传;其中,必须上传附件的项目会有红色"暂未上传"字样提醒,如不上传无法完成申报;个人照片请按照附件说明上传,否则无法成功申报;涉及【业绩成果-项目情况】、

【业绩成果--获奖情况】、【学术成果--论文、著作、技术分析报告等】、 【学术成果-专利及软件著作权】的附件材料,请上传 PDF 格式文件,每个 附件大小不超过 10M,较大文件可分割为多个附件上传,注意文件名需与 填报的材料信息相对应(同一材料多个附件请在文件名体现关联,并用序 号区别)。

3)点击【报表打印】,显示蓝色字体的"报表打印"字样,可进行报 表打印,请注意查看附件上传要求;

4)完成附件上传及打印后点击【提交】,个人申报业务完成;

\*申报单位与工作单位不一致时,须上传《公司隶属关系证明》等佐证 材料。

\*属于破格申报时,须按照破格申报相关要求,上传《深圳市职称破格 申报推荐表》或其他证明材料。

#### 事项材料上传

组织市属评委会开展评审并核准通过人员专业技术资格

|    |                     |        |      |                 |      |      | ~ |
|----|---------------------|--------|------|-----------------|------|------|---|
| #  | 材料名称                | 材料要求   | 范本表格 | 操作              | 是否必传 | 上传结果 |   |
| 1  | 照片                  | 1 查看要求 | ⊻ 范本 | 2 ▲ 上传附件 业 报表打印 | 是    | 暂未上传 | > |
| 2  | 《广东省深圳市职称申报承诺书》(个人) | 查看要求   | ⊻ 范本 | 金 上传附件 3 报表打印   | 是    | 暂未上传 | > |
| 3  | 学历、学位证明材料           | 查看要求   | ⊻ 范本 | ▲ 上传附件 ± 报表打印   | 是    | 暂未上传 | > |
| 4  | 证书、证明材料             | 查看要求   | ⊻ 范本 | ♪ 上传附件 ± 报表打印   | 否    | 暂未上传 | > |
| 5  | 专业技术工作项目材料          | 查看要求   | 坐 范本 | ♪ 上传附件 ± 报表打印   | 否    | 暂未上传 | > |
| 6  | 课题项目材料              | 查看要求   | 坐 范本 | ▲ 上传附件 ± 报表打印   | 否    | 暂未上传 | > |
| 7  | 获奖情况                | 查看要求   | ⊻ 范本 | ▲ 上传附件 ⊻ 报表打印   | 否    | 暂未上传 | > |
| 8  | 代表性论文材料             | 查看要求   | 坐 范本 | ▲ 上传附件 ≥ 报表打印   | 否    | 暂未上传 | > |
| 9  | 代表性专著材料             | 查看要求   | ⊻ 范本 | ▲ 上传附件 ≥ 报表打印   | 否    | 暂未上传 | > |
| 10 | 代表性学术会议宣读的论文材料      | 查看要求   | ⊻ 范本 | ▲ 上传附件 ⊻ 报表打印   | 否    | 暂未上传 | > |
| 11 | 代表性专项技术分析报告材料       | 查看要求   | ⊻ 范本 | ▲ 上传附件 ± 报表打印   | 否    | 暂未上传 | > |
| 12 | 代表性专利材料             | 查看要求   | ⊻ 范本 | ▲ 上传附件 ± 报表打印   | 否    | 暂未上传 | > |
| 13 | 代表性著作材料             | 查看要求   | ⊻ 范本 | ▲ 上传附件 ≥ 报表打印   | 否    | 暂未上传 | > |
| 14 | 公司隶属关系证明            | 查看要求   | ⊻ 范本 | 소 上传附件 ≥ 报表打印   | 是    | 暂未上传 | > |
| 15 | 《广东省深圳市职称破格申报推荐表》   | 查看要求   | ⊻ 范本 | ♪ 上传附件 ⊻ 报表打印   | 否    | 暂未上传 | > |
|    |                     |        |      |                 |      |      |   |
|    | 上一步 提交 4            |        |      |                 |      |      |   |
|    |                     |        |      |                 |      |      |   |

个人已上传的过的附件可以进行复用;

|                        | 共享上传 | 1 本地上         | 传    |      |      |        |      |      |                 |  |
|------------------------|------|---------------|------|------|------|--------|------|------|-----------------|--|
| 我的资料库 ① 我的资料库附件材料(共2条) |      |               |      |      |      |        |      |      |                 |  |
|                        | #    | 证件材料名称        | 材料类型 | 文件大小 | 文件格式 | 上传时间   | 使用情况 | 来源   | 操作              |  |
|                        | 1    | 6a600c338744e | 照片   | 12KB | .jpg | 2019-1 | 未使用  | 本地上传 | 查看 2月 删除        |  |
|                        | 2    | 1             | 照片   | 43KB | .jpg | 2019-1 | 未使用  | 本地上传 | <b>查看 使用 删除</b> |  |
|                        |      |               |      |      |      |        |      |      |                 |  |

本地上传,点击【点击上传】,选择上传文件,上传完成后点击【关闭】;

|      | 共享上传          | 1 本地上传       |
|------|---------------|--------------|
| 文件类型 | 材料            |              |
| 目录名称 | 照片            |              |
| 文件上传 |               |              |
|      |               |              |
|      | 将文件拖到此        | 地,或点击上传。2    |
|      | 文件大小          | 不要超过0.05M    |
|      | 1) 请上传本人近期(半  | 年内)正面免冠彩色大·  |
| 1    | 2) 照片背景颜色应为红  | 色或蓝底。        |
| ;    | 3)照片为JPG格式,大小 | 小在50K以内,像素不小 |

### 3.2 个人用户中心

● 进入个人用户中心;单击右上角【用户中心】;
 ※「东政务服务网 | 用户中心 (个人)
 ● 查看已申报业务或待申报业务;选择【我的事项】,单击不同页签
 可查看不同状态业务及办理部门;

| 首页   | 我的事项            |        |      |      |      |      |        |                         |                        |
|------|-----------------|--------|------|------|------|------|--------|-------------------------|------------------------|
| 我的事项 | 我要申报            | 1 全部   | 2 待办 | )中 3 | 办理中  | 4    | 办结 🛛 👂 | 草稿箱                     | 6                      |
| 个人信息 | 共1个事项           |        |      |      |      |      |        |                         |                        |
| 账户管理 | 业务流水号           | 事项名称   | 摘要信息 | 申请人  | 当前环节 | 办理部门 | 办理结果   | 申请时间                    | 操作                     |
|      | 002202001100000 | 专业技术人工 |      | 37.0 | 网上   | 538  | 科研究    | 2020-01-10 18:<br>39:22 | 2 XIII<br>© 21 III III |
|      |                 |        |      |      |      |      | 共1条 10 | 条/页 > <                 | 1 > 前往 1 页             |

待办中:可编辑申报信息并提交;

办理中:业务已提交,业务信息不可编辑,可查看业务办理进度;

办结:可查看办理通过和办理不通过的业务信息;

草稿箱:业务信息还在填报中,未提交过。

| 我的事项                |             | 事项状态快速查 | 前<br>)                                 |      |        |     |                                                 |
|---------------------|-------------|---------|----------------------------------------|------|--------|-----|-------------------------------------------------|
| □ 我要申报              | 全部 待力       | 中       | 办理中                                    | 办结   | 打包办    |     | 草稿箱                                             |
| 共 31 个事项            |             |         |                                        |      |        |     |                                                 |
| 业务流水号               | 事项名称        | 摘要信息    | 申请人                                    | 当前环节 | 办理部门   | 办理结 | 操作业务操作区                                         |
| 0032020120600002316 | 组织市属评委会开展评  | 事项列表展示  |                                        | 「上支付 |        | 待办中 |                                                 |
| 0052020120600001681 | 专业技术资格证书(评审 |         | ~~~~~~~~~~~~~~~~~~~~~~~~~~~~~~~~~~~~~~ | 人社局  | 深圳市人力资 | 办理中 |                                                 |
| 0032020120600002315 | 组织市属评委会开展评  |         | -                                      | 单位审核 | 浙江网新恩普 | 办理中 | <ul> <li>△ 撤回 打印</li> <li>◎ 查看 进度 材料</li> </ul> |
| 0032020120600002314 | 组织市属评委会开展评  |         |                                        | 单位审核 | 浙江网新恩普 | 办理中 | <ul> <li>ℓ 撤回 打印</li> <li>◎ 查看 进度 材料</li> </ul> |

#### ● 列表操作功能说明

【撤回】: 申报业务提交至单位审核,单位未操作审核前申报人将业务撤回 修改;

【支付】: 个人到交费环节可点支付进行网上交费;

【打印】:提供业务报表打印功能,包括【职称破格申报推荐表】、【个人承 诺书】、【职称评审申报人情况登记表】;

【查看】: 查看已申报业务界面信息;

【进度】: 查看在办业务流程进度, 展示业务具体目前业务所在环节;

【材料】: 展示业务上传材料信息;

【终止申报】: 业务退回后, 申报人可选择对业务进行终止申报;

### 第三章 单位评前审核

4.1 单位操作流程步骤

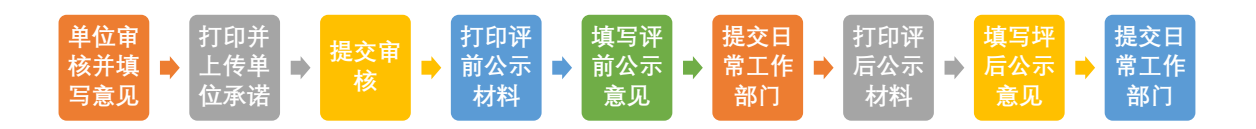

4.2 单位操作界面

选择【单位登录】页签,输入账号、密码及验证码,点击【单位登录】或 【省政务服务网认证入口】。登录后,进入单位用户中心。可以看到【单位事项】 和【人员管理】功能。

| 🚼 广东政务服          | 务网 用户中心 (单位)                     | 、双印怨 用户中心 ス マ                                |  |  |  |  |
|------------------|----------------------------------|----------------------------------------------|--|--|--|--|
| 登录时间: 2020-12-29 | 18:37:29                         | IN-LEASE                                     |  |  |  |  |
| 首页               | 单位事项                             |                                              |  |  |  |  |
| 单位语意             | ☐ 我要申报 所有 待办中 办理中 办结 打包办 草稿      | <b>百</b> 百百百百百百百百百百百百百百百百百百百百百百百百百百百百百百百百百百百 |  |  |  |  |
| 人员管理             | 业务流水号 请输入业务流水号 事项名称 请输入事项名称 摘要信息 | は「清输入摘要信息」                                   |  |  |  |  |

#### 4.3 人员管理功能

人员管理功能主要解决,个人的业务审核单位和社保缴交单位不一致或是 获取不到社保缴交单位的情况。系统默认个人的业务上报到社保缴交单位进行 审核。个人的业务审核单位和社保缴交单位不一致或是获取不到社保缴交单位, 则需单位在人员管理中下载模板,然后导入。如果业务审核单位和社保缴交单位 一致则无需导入。

| 人员管理 |           |  |       |      | 导入模板 | 导入人员 |
|------|-----------|--|-------|------|------|------|
| 姓名   | 证件号码      |  | 搜索 重置 |      |      |      |
| 姓名   | 证件类型 证件号码 |  | 创建时间  | 创建用户 | 操作   |      |

### 4.4 单位评前审核

 单位审核并填写意见,选择【单位事项】-【专业人才业务】-【资格评 审】;

| 首页                | 单位事项                                                        |                                                 |
|-------------------|-------------------------------------------------------------|-------------------------------------------------|
| 单位信息              |                                                             |                                                 |
| 单位事项 🗸 🗸          | □ <del>□ 我要申报    全部    待办中    办理中    办结    打包办    草稿箱</del> | 重置                                              |
| 高层次人才奖励补贴<br>发放   | 业务流水号 请输入业务流水号 事项名称 清输入事项名称 摘要信息 清输入损费                      | 信息                                              |
| 专技人才业务            | 资                                                           |                                                 |
| 新型学徒制             | 事項名称 摘要信息 申请人 当前环节 か理部に                                     | 操作                                              |
| 以工代训补贴管理          |                                                             | <ul><li>∠ 撤回 打印</li><li>○ 进度 查看 材料</li></ul>    |
| 深圳市产业发展与创<br>新人才奖 |                                                             | <ul> <li>ℓ 撤回 打印</li> <li>○ 进度 查看 材料</li> </ul> |
| 公益性职业技能培训         | 06302                                                       | <ul><li>ℓ 打印</li><li>◎ 进度 查看 材料</li></ul>       |
| 企业员工适岗培训          | 063C                                                        | ℓ打印<br>● ₩★★★★★★★★★★★★★★★★★★★★★★★★★★★★★★★★★★★★  |

### 2. 进入业务专技人才业务资格评审待办列表;

| 首页                | R称评审业务管理 打印评前公示名单 打印评后                 | 公示名单                                 |                                          |
|-------------------|----------------------------------------|--------------------------------------|------------------------------------------|
| 单位信息              |                                        |                                      |                                          |
| 单位事项 🗸 🗸          | 个入中报 单位单核 打印序制公示 現与序制公示 口<br>材料 意见 i   | 常工作的1 网工交归 与家仔市 11印开启公示 4<br>评前审核 材料 | 45开启公示 口吊工作制 ] 入社申核 入社公示<br>意见 评后审核      |
| 高层次人才奖励补贴<br>发放   |                                        | 23 正 评前公示 12                         | □ 评后公示 7                                 |
| 专技人才业务            |                                        |                                      |                                          |
| 新型学徒制             | 业务流水号 请输入业务流水号                         | 申请人 请输入申请人                           | 重置  查询                                   |
| 以工代训补贴管理          | 业务流水号 事项名称                             | 摘要信息 申请人                             | 当前环节 办理部 操作                              |
| 深圳市产业发展与创<br>新人才奖 | し 组织市属评委会开展评审.                         |                                      | 人社局 深圳市 ② 进度 查看 材料                       |
| 公益性职业技能培训         | 。 组织市属评委会开展评审                          |                                      | 人社局… 深圳市<br>② 进度 査看 材料                   |
| 企业员工适岗培训          | 1 组织市属评委会开展评审。                         |                                      | 单位评 浙江网 <sup>《</sup> 审核 打印<br>◎ 进度 查看 材料 |
| 职业技能竞赛项目信<br>息    | 组织市属评委会开展评审。                           |                                      | 人社局… 深圳市<br>◎ 进度 查看 材料                   |
| 鉴定集体缴费            | 组织市属评委会开展评审                            | ,工程师(工程技术人员                          | <ul> <li></li></ul>                      |
| 人才引进业务            | 99999999499999999499 组织市属评委会开展评审。      |                                      | <ul> <li></li></ul>                      |
| 人员管理              | 10000000000000000000000000000000000000 |                                      | 单位评 深圳虎 么 打印                             |

点击【审核】,弹出信息内容,查看申报信息并填写单位审核意见,包括:"所在单位对申报人完成继续教育情况的审核意见"、"单位对申报人负面情况的意见"、"单位年度考核情况"、"单位的综合评价",其中,单位综合评价不得少于150字。

| 单位审核意见          |                      |                                           | ``   |
|-----------------|----------------------|-------------------------------------------|------|
| 所在单位对申报人完成继续教育  | 情况的审核意见              |                                           |      |
| 继续教育情况审核意见指本单位对 | f申报人完成继续教育任务情况提出的审核意 | .见.                                       |      |
| 单位对申报人负面情况的意见   |                      |                                           |      |
| "单位对申报人负面情况的意见" | 栏由单位人事部门针对申报人工作作风、态  | 度、过失因果等。公允加具对其负面情况的意见,如对申报人未填报的负面情况亦一并列明。 |      |
| 单位年度考核情况        |                      |                                           |      |
|                 | 考核年度                 | 考核结果                                      | 操作   |
|                 | 2018                 | 称职(合格)                                    | 编辑删除 |
|                 |                      |                                           | + 新增 |
| 单位的综合评价         |                      |                                           |      |
| 须对申报人的专业技术工作、业绩 | 前进行被实并对其水平、能力、业绩作出客观 | 公正的评价,评价意见字数不少于150字。                      |      |
|                 |                      |                                           |      |
| 是否以考待评人员否       |                      |                                           |      |
|                 |                      |                                           |      |

打印并上传单位承诺,点击【上传/查看附件】,选择《广东省深圳市职称申报承诺书》(单位),点击【报表打印】,打印报表后返回附件列表,点击【上传附件】,将打印并签字盖章的承诺上传;

|              |    |       | 振行  | 关单位   |  |
|--------------|----|-------|-----|-------|--|
| *报送去向 单位评前公示 |    |       | · · | 请选择   |  |
|              |    |       | ( 1 | , c M |  |
|              |    |       |     |       |  |
|              | 相大 | រត្រា |     |       |  |

#### 查看材料

| # | 材料名称                    | 材料要求 | 范本表格 | 操作            | 是否必传 | 上传结果  |   |
|---|-------------------------|------|------|---------------|------|-------|---|
| 1 | 《广东省深圳市职称申报承<br>诺书》(单位) | 查看要求 | ⊻ 范本 |               | 是    | 暂未上传  | > |
| 2 | 照片                      | 查看要求 | ⊻ 范本 | ☆ 上传附件 ⊻ 报表打印 | 是    | 已上传:1 | > |
| 3 | 《广东省深圳市职称申报承<br>诺书》(个人) | 查看要求 | ⊻ 范本 | ↑ 上传附件 × 报表打印 | 是    | 已上传:1 | > |
| 4 | 学历、学位证明材料               | 查看要求 | ⊻ 范本 | ☆ 上传附件 ⊻ 报表打印 | 是    | 已上传:1 | > |
| 5 | 证书、证明材料                 | 查看要求 | ⊻ 范本 | ☆ 上传附件 ⊻ 报表打印 | 否    | 暂未上传  | > |

#### 查看材料

|   |                         |      |      |                                                              |      |       | $\sim$ |
|---|-------------------------|------|------|--------------------------------------------------------------|------|-------|--------|
| # | 材料名称                    | 材料要求 | 范本表格 | 操作                                                           | 是否必传 | 上传结果  |        |
| 1 | 《广东省深圳市职称申报承<br>诺书》(单位) | 查看要求 | ⊻ 范本 | 2<br>土 よ 大 を か と か と ま か う か う か う う う う う う う う う う う う う う | 是    | 暂未上传  | >      |
| 2 | 照片                      | 查看要求 | ⊻ 范本 | ☆ 上传附件 ⊻ 报表打印                                                | 是    | 已上传:1 | >      |
| 3 | 《广东省深圳市职称申报承<br>诺书》(个人) | 查看要求 | ⊻ 范本 | ☆ 上传附件 ⊻ 报表打印                                                | 是    | 已上传:1 | >      |

 $\times$ 

|      | 共享上传          | 本地上传     | 1 |
|------|---------------|----------|---|
| 文件类型 | 材料            |          | ~ |
| 目录名称 | 《广东省深圳市职称申报承诺 | 詩》(单位)   | ~ |
| 文件上传 |               |          |   |
|      |               |          |   |
|      | 将文件拖到此处       | 上,或点击上传名 |   |
|      | 文件大小不         | 要超过5M    |   |

| $\sim$ |
|--------|
|        |
|        |
| >      |
| >      |
| >      |
| (      |

3. 审核提交,审核完成信息后,选择业务报送去向及报送单位,点击【提交】;提交后,**业务将继续在单位进行评前公示环节;** 

| 申报 | 下一环节信息 | ļ |
|----|--------|---|
|    |        |   |

| * 报送去向 | 单位评前公元 | 7    |    | ~ | - | 报送单位<br>(部门) | ROM/RECORDED | ~ |
|--------|--------|------|----|---|---|--------------|--------------|---|
| 上传/查看附 | 付件     | 提交 🚺 | 返回 |   |   |              |              |   |

### 第四章 单位评前/评后公示名单表打印

1. 单位公示名单表打印,单位登录后,选择【单位事项】-【专业人才业务】
 -【资格评审】,点击【打印评前公示名单】页签;

| 首页                | 职称评审业务管理 打印评前公示名单 打印评后公示名单                                                                                         |    |
|-------------------|----------------------------------------------------------------------------------------------------|----|
| 单位信息              |                                                                                                    | 2  |
| 单位事项 ~            | 个人甲酸 <b>甲位砷铍 打印评册公本 地名中西公本 日至上哲部门 列上支付 专家学师 打印种的公本 地名广部门 人社审核 人社:</b><br>材料 意见 译语审核 材料 意见 译语审核                     | 公示 |
| 高层次人才奖励补贴<br>发放   | → か理数量<br>→ 加速数量<br>→ 112<br>→ 単位审核 23<br>→ 単位审核 23<br>→ 単位审核 23<br>→ 単位审核 23<br>→ 副新<br>→ 副新<br>→ 単位電核 23<br>→ 副新 |    |
| 专技人才业务            |                                                                                                    |    |
| 新型学徒制             | 近重 五重 人類申人能指 <b>人數</b> 申                                                                                           | â  |
| 以工代训补贴管理          | 业务流水号 事項名称 摘要信息 申请人 当前环节 か理創 操作                                                                                    |    |
| 深圳市产业发展与创<br>新人才奖 | 组织市屋评委会开展评审 级会计师(会计专 坪山 人社局 深圳t<br>◎ 进度 查看 材料                                                                      | 4  |
| 公益性职业技能培训         | 组织市匾评委会开展评审 会计师(会计专业, 坪山 人社局 深圳t<br>◎ 进度 查看 材料                                                                     | 4  |
| 企业员工适岗培训          | 组织市属评委会开展评审 师(工程技术人员 黄瘴镇 单位评 浙江区 2 审核打印 ③ 进度 查看 材料                                                                 | 4  |
| 职业技能竞赛项目信<br>息    |                                                                                                    |    |

2. 展示评前需打印公示表人员列表,单位操作人员对需打印人员进行勾选, 点击【查看报表】;

| 职称评审 | 目业务管理       | 打印评前         | 1公示名单    | 打印评后 | 公示名单           |      |                |                   |                |            |              |      |
|------|-------------|--------------|----------|------|----------------|------|----------------|-------------------|----------------|------------|--------------|------|
| 姓名   |             |              |          |      | 打印             | 状态   | 请选择            |                   |                | ~          | Q 3          | 查看报表 |
| 2    | 勾选需打[<br>序号 | 印公示名单表<br>状态 | 人员<br>姓名 | 性别   | 出生年月           | 最高学历 | 毕业时间           | 现专业技<br>术资格名<br>称 | 取得时间           | 申报评审<br>专业 | 申报评审<br>资格名称 | 申报属性 |
|      | 1           | 未打印          |          | 男    | 1996-06-<br>14 | 大学专科 | 2020-12-<br>15 |                   |                | 交通运输<br>管理 | 工程师          | 普通申报 |
|      | 2           | 未打印          |          | 馬力   | 1980-01-<br>01 | 大学专科 | 2020-12-<br>16 |                   |                | 会计         | 高级会计<br>师    | 普通申报 |
|      | 3           | 未打印          |          | 男    | 1981-01-<br>01 | 大学本科 | 2016-12-<br>01 | 助理工程<br>师         | 2020-12-<br>01 | 交通运输<br>管理 | 工程师          | 普通申报 |

3. 弹出报表打印列表,填写具体公示时间年、月、日开始截止时间,联系
 人、联系电话、邮政编码等信息,点击【报表打印】;

报表打印

| 経審核研究,同意推奪下列同志申报 2020 年度专业技术流畅译画,现于公示。公示式同以 年 月                           |                             |
|---------------------------------------------------------------------------|-----------------------------|
| 1)以来,以来,得从109也通知中国的村家口族场望着吴光过台,小校场小望着吴光过台0), 许小小文珠。<br>受理情况反映的部门、电话和地址之一: |                             |
| 单位部门:                                                                     | 7                           |
| 联系人:                                                                      |                             |
| 联系电话(传真):                                                                 |                             |
| 联系地址:                                                                     |                             |
| 附件: 2020 年度推荐申报专业技术资格评审人员公示名单及申报信息表                                       |                             |
|                                                                           | 单位名称:浙江网新恩普软件有限公司深圳分公司 (盖章) |
|                                                                           | 2020年 12月 24日               |

2020年度推荐申报职称评审人员公示名单

| 1         資爆額         男         1966年6月         大学专科         2020年12月         交通后轴管理         工程時         重通申报 | 序号 | 姓名  | 性别 | 出生年月    | 最高学历 | 毕业时间     | 现专业技术资格名称 | 取得时间 | 申报评审<br>专业 | 申报评审资格<br>名称 | 申报属性 |
|----------------------------------------------------------------------------------------------------|----|-----|----|---------|------|----------|-----------|------|------------|--------------|------|
|                                                                                                    | 1  | 黄耀镇 | 男  | 1996年6月 | 大学专科 | 2020年12月 |           |      | 交通运输管理     | 工程师          | 普通申报 |

### 第五章 单位评前公示

 公示无异议后,单位进行评前公示信息录入并提交业务至日常工作部门, 选择【单位事项】-【专业人才业务】-【资格评审】;

2. 弹出审核列表,点击【评前公示】,查看所有在评前公示环节数据。

| 职利     | R评审业务管理 打I                 | 印评前公示名单 打印评后公                      | 公示名单                            |                   |                                         |                                                   |   |
|--------|----------------------------|------------------------------------|---------------------------------|-------------------|-----------------------------------------|---------------------------------------------------|---|
| ſ      | 1<br>个人申服 单位审核             | 3 ④<br>打印评前公示 填写评前公示 日端<br>材料 意见 肾 | 6 6 7<br>CT作部门 网上支付 专家评审<br>前审核 | 8<br>打印评后公示<br>材料 |                                         | 10 <u>1</u> 1 <u>1</u> 12<br>正作部门 人社审核 人社公<br>言审核 | 示 |
|        | ♪理数量<br><sub>こ刷新</sub> 112 | 2刷新                                | 23                              | 12                | <ul> <li>ご刷新</li> <li>选择评前公示</li> </ul> |                                                   |   |
|        | 业务流水号 请输》                  | 入业务流水号                             | 申请人请输入申请人                       |                   |                                         | 重置    查询                                          |   |
|        | 业务流水号                      | 事项名称                               | 摘要信息                            | 申请人               | 当前环节                                    | 办理剖 操作                                            |   |
|        |                            | 组织市属评委会开展评审                        | 。                               | 坪山                | 人社局                                     | ② 进度 查看 材料                                        |   |
|        |                            | 组织市属评委会开展评审                        |                                 | 坪山                | 人社局                                     | <ul><li></li></ul>                                |   |
|        |                            | 组织市属评委会开展评审                        | . 『师(工程技术人员                     | 黄耀镇               | 单位评                                     | <ul><li>浙江网</li><li>∅ 建度 查看 材料</li></ul>          |   |
|        |                            | 组织市属评委会开展评审                        | 。<br>一章级会计师(会计专业,               | 坪山                | 人社局                                     | 深圳市<br>◎ 进度 查看 材料                                 |   |
| 3.     | 审核评前                       | 方公示信息列表,                           | ,点击【审核】                         |                   |                                         |                                                   |   |
| di     | 办理数量                       | 单位审核 23                            | ∃ 评前公示 12                       | 2                 | 评后公示                                    | 7                                                 |   |
| こ刷新    | 112                        | こ刷新                                | い刷新                             | 0,                | 刮新                                      |                                                   |   |
| 业务流    | 沈号 请输入业务流                  | 詠号                                 | <b>申请人</b> 请输入申请人               |                   |                                         | 重置    查询                                          |   |
| 业务流石   | 水号 事                       | 项名称                                | 摘要信息                            | 申请人               | 当前环节                                    | か理剖 操作                                            |   |
| 003202 | 0122300002405 组            | 织市屋评委会开展评审                         | 1111,工程师(工程技术人员                 | 黄耀镇               | 单位评 注                                   | 浙江网 <sup>②</sup> 审核 打印<br>◎ 进度 查看 材料              |   |

4. 单位对公示无异议人员进行公示结果信息录入,其中,公示时间不能少于5工作日;单位选择完成公示时间段后,系统自动生成公示意见语,单位可进行修改;

#### 单位评前公示结果

| 单位评前      | 公示结果           |           |        |                   |                 |               | $\sim$ |
|-----------|----------------|-----------|--------|-------------------|-----------------|---------------|--------|
| *评前公示开始时间 | j 🗎 2020-12-01 |           |        | * 评前公示结束          | 时间 🗐 2020-12-16 | 3             |        |
| 评前公示意见    |                |           |        |                   |                 |               |        |
| 【,】同志     | 评审通过信息已在单位显    | 著位置公开张贴公求 | 示,公示月1 | .6日】。公示期间         | ],未收到举报投诉。      |               |        |
|           |                |           |        |                   | 系统自动生成公         | 示文字 , 单位可修改 ; | 11     |
| 办理意见      |                |           |        |                   |                 |               |        |
| 审核结果 🔘 不通 | 过 💿 通过 🔾 រ     |           |        |                   |                 |               |        |
| 申报下一环     | 节信息            |           |        |                   |                 |               |        |
| * 报送去向    | 送日常工作部门审核      |           | ~      | 报送单位<br>*<br>(部门) | 深圳市交通运输专业中      | 中级专业技术资格评审委员会 | ~      |
| 上传/查看附    | i件 提           | 交         | 返回     |                   |                 |               |        |

单位评前公示附件上传, 5.

.

- 点击【上传/查看附件】上传个人公示情况表,附件上传界面; lacksquare
- 点击【报表打印】弹出《资格评审评前公示情况表》(评前)报表打 印界面进行打印;
- 点击【上传附件】进行附件上传;

| ¥Π  | # | 材料名称                    | 材料要求 | 范本表格 | 操作             | 是否必传 | 上传结果  |   |
|-----|---|-------------------------|------|------|----------------|------|-------|---|
|     | 1 | 《资格评审评前公示情况<br>表》(评前)   | 查看要求 | ⊻ 范本 | 소 上传附件 ⊻ 报表打印1 | 是    | 暂未上传  | > |
| 1/m | 2 | 照片                      | 查看要求 | ⊻ 范本 | ☆ 上传附件 ⊻ 报表打印  | 是    | 已上传:1 | > |
|     | 3 | 《广东省深圳市职称申报承<br>诺书》(个人) | 查看要求 | ⊻ 范本 | ☆ 上传附件 ⊻ 报表打印  | 是    | 已上传:1 | > |

提交日常工作部门,选择报送去向及报送评委会,点击【提交】。 1.

| 申报下一环 | 节信息       |    |    |                  |                                                   |  |
|-------|-----------|----|----|------------------|---------------------------------------------------|--|
| *报送去向 | 送日常工作部门审核 |    |    | 报送单(<br>*<br>(部门 | <ul> <li>深圳市档案中级专业技术资格评审委员会</li> <li>)</li> </ul> |  |
| 上传/查看 | 付件        | 提交 | 返回 |                  |                                                   |  |

### 第六章 日常工作部门审核

操作见日常工作部门操作手册。

### 第七章 个人缴费

1. 个人用户登录系统,进入到用户中心,点击【支付】按钮,由个人进行支付操作;

| -t 🔧                             | 东政务服务网                                      | <b>月户中心(个人)</b> |         |      |            |      |      | 张某,欢迎                  | 悠 用户中心 ペー                                       |
|----------------------------------|---------------------------------------------|-----------------|---------|------|------------|------|------|------------------------|-------------------------------------------------|
| 张某,X<br><sup>最近在来。</sup><br>合 修改 | 父迎您<br>时间:2020-02-27 01.28:00<br>短码 □□ 操作手册 |                 |         | . 11 | <u>Mar</u> |      |      |                        | 2020/#02月<br><b>277</b><br>2015                 |
| 首页                               | 我的事项                                        |                 |         |      |            |      |      |                        |                                                 |
| 我的事项                             | □ 我要申报                                      | 全部              | 待办中     | i i  | 办理中        |      | 办结   | 草稿箱                    |                                                 |
| 个人信息                             | 共1个事项                                       |                 |         |      |            |      |      |                        |                                                 |
| 账户管理                             | 业务流水号                                       | 事项名称            | 摘要信息    | 申请人  | 当前环节       | 办理部门 | 办理结果 | 申请时间                   | 操作                                              |
|                                  | 0032020022700                               | 组织市属评委会开展评审并    | 工程师(工程技 | 张某   | 网上支付       | 张某   | 待办中  | 2020-02-27<br>00:57:21 | <ul> <li>↓ 支付 打印</li> <li>◎ 直看 进度 材料</li> </ul> |

 进入支付页面,点击【支付】按钮,系统自动获取执收单位名称、执收 单位编码、缴费通知书号码、订单生成时间、截止缴费时间、缴费时间、实收费 用、缴款人、联系电话、缴费总金额、缴费状态;申报人通过扫码支付或通过"深 圳非税缴费"公众号进行支付及缴费查询。

37

### 第九章 证书查询与打印

申请人通过查看已办理通过的业务查看证书编号,根据姓名、身份证号码 和证书编号到广东省职称系统查询打印电子版职称证书。

| 改务服务网 月                             | <b>月户中心(个人)</b> |     |     |             |                    |                                  | 灾                               | 迎您   用户中心                          | 6 8   |
|-------------------------------------|-----------------|-----|-----|-------------|--------------------|----------------------------------|---------------------------------|------------------------------------|-------|
| 业您<br>2020-03-20 09:44:39<br>回 操作手册 |                 |     | and |             |                    |                                  |                                 | 2020 <del>年</del> 03月<br>20<br>星期五 |       |
|                                     |                 |     |     |             |                    |                                  |                                 |                                    |       |
| 我的事项                                |                 |     |     |             |                    |                                  |                                 |                                    |       |
| 我的事项                                | 所有              | 待办中 |     | 办理中         | Ĩ                  | )结                               | 草稿知                             | â                                  |       |
| <b>我的事项</b>                         | 所有              | 待办中 |     | 办理中         | が<br>1.点査利         | )结<br>冒,记下证书                     | <sup>草稿和</sup><br>3编号 2.点<br>的证 | 育<br>证书打印到广<br>E书查询页面打             | 东省打印证 |
| <b>我的事项</b> 3. 我要申服 共1个事项 业务流水号     | 所有              | 待办中 | 申请人 | 办理中<br>当前环节 | が<br>1.点直す<br>か理師D | )结<br>雪,记下证书<br>办 <sup>理结果</sup> | 草稿箱<br>3编号 2.点<br>的证<br>申请时间    | 音<br>证书打印到广<br>E书查询页面打<br>操作       | 东省打印证 |